## Potwierdzenie udziału w szkoleniu

## Aby potwierdzić udział w szkoleniu należy:

1. Wybrać z menu głównego pozycję *Szkolenia*<sup>1</sup>. Na ekranie wyświetli się lista dostępnych dla danego użytkownika szkoleń.

| אך EGZAMINATOR                                        |                                                                                                    | 💄 Jan Miasto 👻     |
|-------------------------------------------------------|----------------------------------------------------------------------------------------------------|--------------------|
| A Start                                               | Lista szkoleń<br>Lista szkoleń na podstawie moich uprawnień lub złożonych wniosków kandydata na egzaminatora | Wyszukaj           |
| Moje dane                                             | Cakelania: 1 Subbia filter Maja eskolaria / Akteura eskolaria Perusa eskolaria / Zakośczona eskolaria        | Nazwa szkolenia    |
| <ul> <li>Moje uprawnienia</li> <li>Wnioski</li> </ul> | Egzamin ósmoklasisty z matematyki                                                                            | Rodzaj egzaminu 🔹  |
| Szkolenia                                             | Nazwa: Matematyka - szkolenie instrukcja 2024 Rodzaj: Szkolenie kandydatów na egzaminatora                   |                    |
| Ocenianie                                             | 🖽 01-11-2024 - 02-11-2024 🏠 Os. Szkolne 37, 31-978 Kraków                                                    | Zakres             |
| Organizacja oceniania                                 | Gooba do kontaktu: Jan Mia -                                                                                 | Rodzaj szkolenia 🔻 |
| Dokumenty                                             | Pozycje na stronę 20 💌 1 - 1 z 1   < < > >                                                                   | Stan szkolenia 👻   |
|                                                       |                                                                                                    | Termin szkolenia   |
|                                                       |                                                                                                    | Miejsce szkolenia  |
|                                                       |                                                                                                    | WYCZYŚĆ WYSZUKAJ   |

Wyszukać właściwe szkolenie, a następnie wejść w jego szczegóły, klikając odpowiedni przycisk <sup>2</sup>.

## Lista szkoleń

Lista szkoleń na podstawie moich uprawnień lub złożonych wniosków kandydata na egzaminatora

| Szkolenia: 1 Szybkie filtry: Moje szkole      | enia Aktywne szkolenia 🗸 Przyszłe szkolenia Zakończone szkolenia |
|-----------------------------------------------|------------------------------------------------------------------|
| Egzamin ósmoklasisty z matematyki             | * Zgłoszenie na szkolenie                                        |
| Nazwa: Matematyka - szkolenie instrukcja 2024 | Rodzaj: Szkolenie kandydatów na egzaminatora                     |
| 05-10-2024 - 06-10-2024                       | n Os. Szkolne 37, 31-978 Kraków                                  |
| 📞 Brak                                        | Osoba do kontaktu: Jan Mia -                                     |
|                                               | ZREZYGNUJ POTWIERDŹ UDZIAŁ                                       |
|                                               | Pozycje na stronę 20                                             |
|                                               |                                                                  |

3. W zakładce *Szczegóły szkolenia*, w karcie *Dane podstawowe* kliknąć przycisk *Potwierdź udział*<sup>3</sup>.

Przycisk dostępny tylko jeżeli do rozpoczęcia danego szkolenia pozostało mniej niż 7 dni.

| ← Mater                                                   | <b>natyka - s</b><br>szkolenia: 05- | <b>szkolenie instruk</b><br>10-2024 - 06-10-2024         | cja 2024 |                                |                |                                |
|-----------------------------------------------------------|-------------------------------------|----------------------------------------------------------|----------|--------------------------------|----------------|--------------------------------|
| Szczegóły s                                               | zkolenia                            | Harmonogram                                              | Materiał | y do pobrania                  | Test kandydata |                                |
|                                                           |                                     |                                                          |          |                                |                | ZREZYGNUJ POTWIERDŹ UDZIAŁ     |
|                                                           | Dane p                              | oodstawowe                                               |          |                                |                | 😫 Zgłoszenie na szkolenie      |
| Nazwa szkolenia<br>Matematyka - szkolenie instrukcja 2024 |                                     | Rodzaj szkolenia<br>Szkolenie kandydatów na egzaminatora |          |                                |                |                                |
|                                                           | Rodzaj upra<br>Egzamin              | wnlenia<br>ósmoklasisty z matema                         | tyki     | Data rozpoczęcia<br>05-10-2024 |                | Data zakończenia<br>06-10-2024 |

4. W wyświetlonym oknie zaznaczyć checkbox <sup>4</sup> z potwierdzeniem, a następnie kliknąć przycisk *Zapisz* <sup>5</sup>.

| Potwierdzenie udziału w szkoleniu                                                           | ×                                             |
|---------------------------------------------------------------------------------------------|-----------------------------------------------|
| Tak, chcę potwierdzić udział w wybranym szkol<br>Egzamin ósmoklasisty z matematyki Matematy | leniu<br>yka - szkolenie instrukcja 2024<br>5 |
|                                                                                             | Anuluj Zapisz                                 |
| 4                                                                                           |                                               |

5. Potwierdzenia można także dokonać bezpośrednio z widoku listy wszystkich szkoleń, klikając przycisk *Potwierdź udział*<sup>6</sup>. Zasada działania jest identyczna.

Lista szkoleń na podstawie moich uprawnień lub złożonych wniosków kandydata na egzaminatora

## Lista szkoleń

| Szkolenia: 1 Szybkie filtry: Moje szkoleni                                                 | a Aktywne szkolenia V Przyszłe szkolenia Zakończone szkolenia |  |  |  |
|--------------------------------------------------------------------------------------------|---------------------------------------------------------------|--|--|--|
| Egzamin ósmoklasisty z matematyki                                                          | + Zgłoszenie na szkolenie                                     |  |  |  |
| Nazwa: Matematyka - szkolenie instrukcja 2024 Rodzaj: Szkolenie kandydatów na egzaminatora |                                                               |  |  |  |
| 05-10-2024 - 06-10-2024                                                                    | ♠ Os. Szkolne 37, 31-978 Kraków                               |  |  |  |
| 📞 Brak                                                                                     | Osoba do kontaktu: Jan Mia -                                  |  |  |  |
|                                                                                            | ZREZYGNUJ POTWIERDŹ UDZIAŁ                                    |  |  |  |
|                                                                                            | Pozycje na stronę 20                                          |  |  |  |